# Notes on GIserver 3.0

GIserver 3.0 with the 5.7 FilePro and updated GIclient added a few noteworthy features beyond just the version number. For the updated GIclient to work you must load GIserver v3.0. Better handling of session disconnections was added so the messaging isn't compatible with the older GIclients.

After installing the first thing you'll notice when login is the change of the GIclient default viewable area. The menus being created as HTML pages font sizes remain the same. However, going into a FilePro file the fonts now resize with the screen size, no longer locked to the 800x600 screen resolution. Also, note the added appearance button for those without the toolkit. Under this drop menu are several options to adjust the screen appearance.

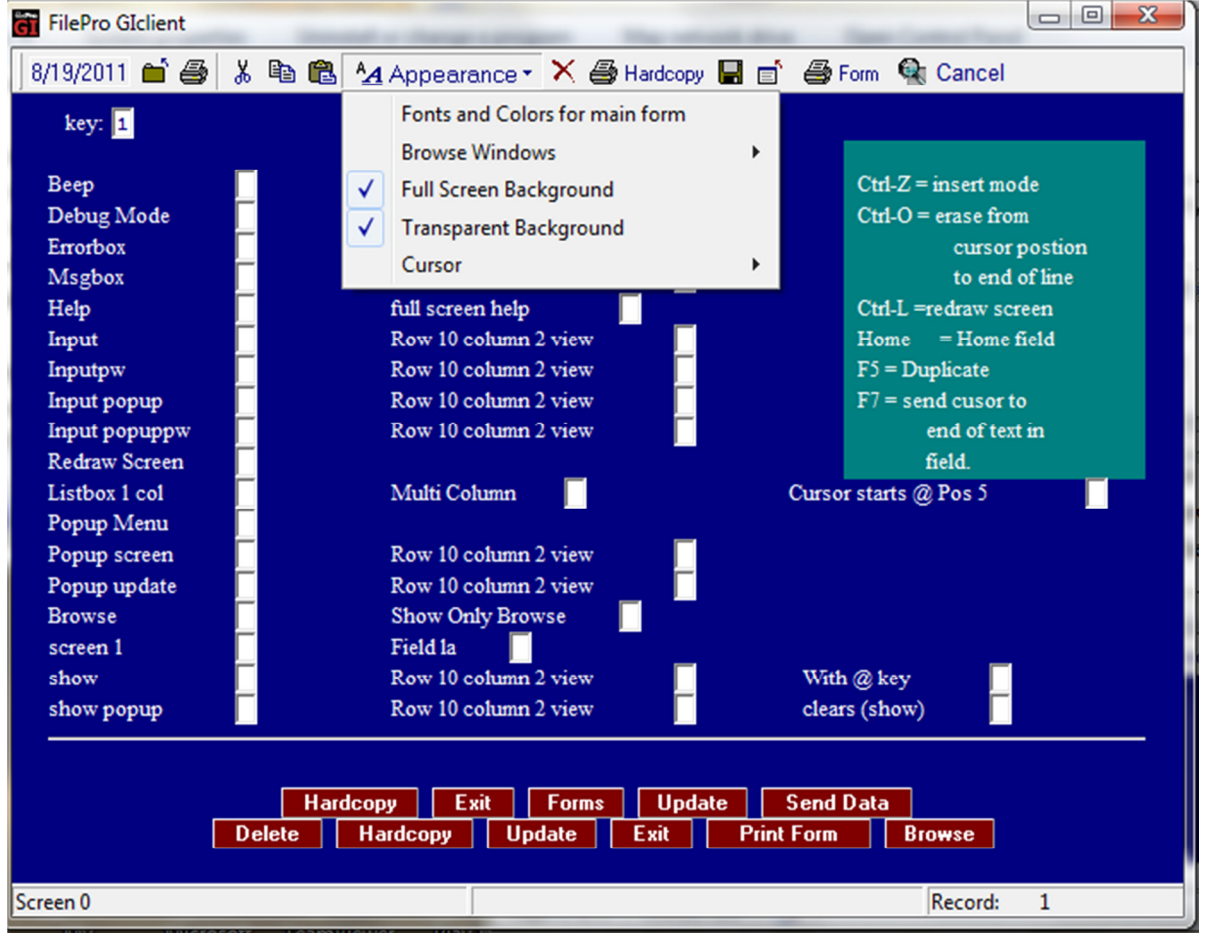

Exploring these we find the follow:

Clicking the Fonts and Colors from Main Form brings up the following screen. Notice the colors selection is disabled by default with the scalable fonts. If you wish to change one of the colors as noted in the "Changing colors in GI" document, check the individual characters radio buttons. Make the

color adjustments and click on the label for text radio button again. Individual character option is the old method of presenting fonts and will disable the Set Fonts for Labels button.

| Customize Form Colors Base          | ed on Terminal Colors |               |                                    |                       |                |              |                 |                 |               |
|-------------------------------------|-----------------------|---------------|------------------------------------|-----------------------|----------------|--------------|-----------------|-----------------|---------------|
| Text Display Technique              |                       |               | Background                         |                       |                |              |                 |                 |               |
| C individual characters             | Colors & Codes        | Black<br>[40m | Red<br>[41m                        | Green<br>[42m         | Yellow<br>[43m | Blue<br>[44m | Magenta<br>[45m | Cyan<br>[46m    | White<br>[47m |
|                                     | Black [30m            | Apa           | Aba                                | Abe                   | Abe            | Aba          | Abo             | Abe             | Abc           |
| <ul> <li>labels for text</li> </ul> | Red [31m              | Abd           | Abo                                | Abe                   | Abe            | Aba          | Abo             | Abe             | Abc           |
|                                     | Green [32m            | Abd           | Aba                                | Abe                   | Abe            | Aba          | Abe             | Abc             | Abc           |
| Set Font for Labels                 | Yellow [33m           | Apa           | Aba                                | Abe                   | Abe            | Aba          | Abo             | Abe             | Abc           |
| Break labels on colon               | Blue [34m             | <u>Fipe</u>   | Aba                                | Abe                   | Abe            | Aba          | Abo             | Abe             | Abc           |
| ☐ Right justify labels              | Magenta [35m          | Apa           | Aba                                | Abe                   | Abc            | Abo          | Abo             | Abe             | Abc           |
| "One sigl Control" Fonts            | Cyan [36m             | 7.jpc         | Aba                                | Abe                   | Abe            | Abo          | Abo             | Abe             | Abc           |
| "Special Control" Fonts             | White [37m            | Abd           | Aba                                | Abe                   | Abe            | Alse         | Abe             | Abe             | Abe           |
| Form Size Settings                  | Black [30m            | Abd           | Abo                                | Abe                   | Abe            | Abc          | Abo             | Abe             | Abc           |
| Custom Screen Size                  | Red [31m              | 7-bd          | Abo                                | Abe                   | Abe            | Abo          | Abe             | Abe             | Abc           |
| Width: 1000                         | Green [32m            | Abd           | Abg                                | Abe                   | Abe            | Also         | Abe             | Abe             | Abc           |
|                                     | Yellow [33m           | ADC           | ADG                                | Abe                   | Abe            | AlbG         | Abe             | Abe             | Abc           |
| Height 800                          | Blue [34m             | 74bC          | ALC                                | Abe                   | Abe            | Abc          | Abe             | Abe             | Abc           |
|                                     | Magenta [35r          | TADG<br>Einer | 74D/Q                              | Abe                   | Abe            | Abo          | Abe             | Abe             | ADC           |
| Apply X Cancel                      | Cyan [36m             | 7-DC<br>Eise  | Albo<br>Albo                       | Abe                   | Abe            | Abo          | Abe             | Abe             | Abc           |
|                                     | vvnite [57m           | 7-15/5        | Albe                               | ADG                   | ADC            | 1415/6       | 100             | Abc             | ADC           |
| Set Bevel Top Color                 | 1 Bevel Wid           | th            | Set E                              | Set Edit Normal Color |                |              |                 |                 |               |
| Set Bevel Bottom Color              |                       |               | Set Edit Hilite Color              |                       | olor           |              |                 |                 |               |
| Set to Defaults                     | Example               |               | Set to Defaults                    |                       |                | Exampl       | e               |                 |               |
| Set Form's BackGround               |                       |               | Copy Form's Background to All Text |                       |                |              |                 |                 |               |
| Default Btn Color 🔲 🧧               | Set Buttons' BackGro  | und           | Set B                              | uttons' Te            | xt Color       |              | Set Butto       | ns' Font        |               |
|                                     |                       |               |                                    |                       |                | Butto        | n's Max Widt    | <b>h:</b> 120 📑 | 1             |
| Gradient Colors [                   | 🖌 ОК 🛛 🕞              | Restore to D  | Defaults                           | ×                     | Cancel         |              |                 |                 |               |

Set Font for Labels Button presents a screen to adjust Fonts and colors of the text labels on the screen. Unlike older versions the scalable fonts will adjust with the screen size.

| DELabelsForm          |                       | _      |          |
|-----------------------|-----------------------|--------|----------|
| These are examples    | of the selected font: |        |          |
| Name                  |                       |        |          |
| Address               |                       |        |          |
| Transparent backgroup | bund                  |        |          |
| Set Font and Color    |                       |        |          |
| Set Font Color        |                       |        |          |
| Set Background Color  |                       |        |          |
| Preview               |                       | 🧹 Save | 🗙 Cancel |

Back to the previous screen of Colors and Codes, you'll see a width and height. This allows for the modification of the default window resolution to be presented with when GI is launched. The default works for most people, and just resize by dragging the window.

Save or Cancel back to the Appearance dropdown has the other features mentioned in the "Changing colors in GI" document. (Note: If you already have a current color platte you like you can copy the 2default.ini file from the older GIclient to the new one. This file contains the color mapping and should ease the transfer. Also along these lines one can copy their dd0.txt file to the newer client to carry forward their dropdown definations.)

If you have the protection fields enabled in the toolkit the font color has been changed to black. This is a big improvement over the gray color before. As you can see below the gray background and black letter fonts are protected fields.

| 🗑 FilePro Glclient                                                                                                    |
|----------------------------------------------------------------------------------------------------|
| 8/19/2011 🖆 🎒 👗 🐚 🎕 💁 Appearance 🔹 🔀 Hardcopy 🔛 💼 🍜 Form 🛸 Cancel                                                         |
| *** TRAFFIC CASE INFORMATION ***                                                                                          |
| Ticket         P009991         ITN         Case No         TRC         0707022         B         Filed         10/30/2007 |
| DEFENDANT INFORMATION                                                                                                    |
| Name Smith, Jimmy                                                                                                    |
| Street 456 N STREET                                                                                                    |
| C/S/Z. BOWLING GREEN OH 43402                                                                                             |
| SSN 123-45-6737 County.                                                                                                   |
| Personal Desc; Judge BLH Status. PENDING 10/30/2007                                                                       |
| OL Number PO00000001 OL State. Immobil.                                                                                   |
| Plates Haz Matl. Comm ? Insurance. Y                                                                                      |
|                                                                                                    |
| Violation Info; 4511.12 RED LIGHT Time Limit; D                                                                           |
| Hearing Info. 10/30/2007 09:00 AM ARR Must Appear                                                                         |
| Atty. Atty Waived?                                                                                                    |
|                                                                                                    |
| Dispo; BMV. Docket, R+C. S.C.R. Warrant. Receipt.                                                                         |
|                                                                                                    |
|                                                                                                    |
| Photos Copy Photos Judge's Notes Case Profile                                                                             |
| Docket Cost Scrn Amt Owed History Warrant R+C Cases C.R. Dispo                                                            |
| Delete Hardcopy Update Exit Print Form Browse                                                                             |
|                                                                                                    |

New data tunneling was added to 5.7 to GIserver 3.0. From a command line within FilePro you can now pass data to and from the client and server. Examples of such code are as follows:

#### Send 1. Menu in Sub-Window (1):

(title^row^col^width^height^item1^response1^item2^response2^...^last item)

∎ If:

Then: status=@GUI.SENDMESG("1","Switch Screen Menu^5^30^15^10^Screen Y^Y ^Screen N^N^Screen 2^2^Screen 3^3^Screen 4^4")

#### Send text from a field to a file on the GIclient side (6):

(Client\_filename^File\_content)

∎ If:

Then: input popup zy "Text to send in c:\\NewGI\\test\_file.txt: "

#### ∎ If:

Then: status=@GUI.SENDMESG("6","c:\NewGI\test\_file.txt^"{zy{CHR("13")}

#### Send file from server to PC location (6):

(Server\_filename,Client\_filename)

status=@GUI.SendFILE("6","/image/photos/mcssn/no.jpg","c:\NewGI\no.jpg")

#### **Receive File from PC to server destination (7):**

status=@GUI.RecvFILE("7","C:\NewGI\FileProGI.txt","/image/photos/mcssn/FileProGI.txt")

### Send tab delimited file to a grid for display on GIclient (8):

Then: status=@GUI.SENDMESG("8",line)

# **Append to String Grid Contents(9):**

(Line1-Column1[TAB]Line1-Column2[CR][LF] Line2-Column1[TAB]Line2-Column2[CR][LF])
276 ------ I If:
If:
Then: line="Ln5-Col1"{tab&"Ln5-Col2"{tab&"Ln5-Col3"{crlf{"line6-Col1"{tab&"line6-Col2"{tab&"line6-Col2

# Append data to specified file (19)

(Filename^append\_data) status=@GUI.SENDMESG("19","c:\NewGI\test\_file.txt^"{zy{CHR("13")}

#### Send text to a GIclient Modal (20):

(MsgHeightInPixels^MsgWidthInPixels^Caption^Text to be shown) 252 ------ ■ If: Then: input popup zy "Text to send to modal: " 253 ------ ■ If: Then: status=@GUI.SENDMESG("20","500^300^test modal^"{zy{"")

## Send text to a GIclient Modal return <CR> to Host on closure (21):

(MsgHeightInPixels^MsgWidthInPixels^Caption^Text to be shown)

252 ------ ■ If: Then: input popup zy "Text to send to modal: " 253 ------ ■ If: Then: status=@GUI.SENDMESG("21","500^300^test modal^" {zy{""}}

#### Cause client to send an email message (25):

For email to work you need a mail.ini file in your GIclient folder, in the format below: mail.ini: [Pop3]

ServerName=pop3.server.com ServerPort=110 ServerUser=your\_login ServerPassword=your\_password [Smtp] ServerName=<u>smtp.server.com</u> ServerPort=25 ServerUser=your\_login ServerPassword=your\_password SMTPAuthenticationType=0